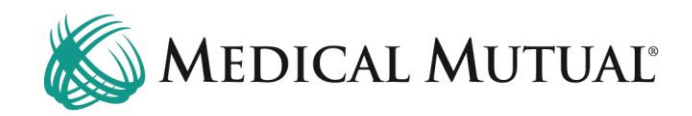

## **MedCommunity Reference Guide:**

Adding A Newborn

## **STEP 1 – Confirm Subscribing Parent Insurance Eligibility:**

First, confirm that the Subscribing parent has active insurance coverage with Medical Mutual.

| MedCommunity                                                     |                                          | 🞧 Dashboard                           | 🔓 Notices 🛛 🗮 Waiting Room 🏠 🕫 Recer | nt + New & Test1 Provider1 |
|------------------------------------------------------------------|------------------------------------------|---------------------------------------|--------------------------------------|----------------------------|
| My Dashboard                                                     |                                          |                                       |                                      |                            |
| 🖾 Tasks                                                          |                                          |                                       | Member Search                        | 2                          |
| No Records found                                                 |                                          |                                       | * Modical Method ID Number           | ⊘ Clear Q Search           |
|                                                                  |                                          |                                       | Sield Remuired                       |                            |
| Submitted Drafts                                                 |                                          |                                       | * First Name                         |                            |
| All Last 30 Days                                                 |                                          |                                       | Field Required                       |                            |
| All Open Withdrawn Medicare Reopen Dismissed Closed              |                                          |                                       | 1 * Last Name                        |                            |
|                                                                  |                                          |                                       | Field Required                       |                            |
| Auth Member Name Member ID Authorization Auth Category<br>Number | Auth TPA/Carrier Status Detail<br>Type   | Received Admit/Effective<br>Date Date | * Date Of Birth<br>mm / dd / yyyyy   |                            |
| 2221770506 FN13302 LN137608 SMID12690479 Open Elective Medical   | Inpatient MMO Initial Clinical<br>Review | Aug 5. 2022 Aug 8. 2022               | Field Required                       |                            |
| 2221770495 FNAUTOAPP07 SMIDAUTOAPP07 Open Emergency              | Inpatient MHS Initial Clinical<br>Review | Aug 5, 2022 Aug 5, 2022               | Subscriber Id                        |                            |
| 2221770483 John Wick 13243452 Open Acute Rehab - Physica Med     | l Initial Clinical<br>Inpatient Review   | Aug 5, 2022 Aug 5, 2022               |                                      |                            |

- Under Member Search, complete all fields with Subscribers information. (1)
  - Note: Medical Mutual ID Number, First Name, Last Name, DOB are all required fields to begin Member search.
  - > Note: All fields must be completed to begin Member search.
- Click Search. (2)

| Total Members Found 1 |               |        |                          | 3      |                  | ← Refine Search |
|-----------------------|---------------|--------|--------------------------|--------|------------------|-----------------|
| Member Name           | Date Of Birth | Gender | Primary Member Address   | Active | Phone Number     | 4               |
| FN4980 LN27475        | Feb 27, 1973  | Male   | ADDR15424413 CITY894415, | true   | 1 (440) 505-7951 |                 |

- Review Active column for Subscribers active eligibility: (3)
  - True = active eligibility
  - False = no active eligibility
    - Please contact Customer Care (located on Subscriber's Medical Mutual ID card) with question and to verify eligibility.
- Click Refine Search (4) to return to My Dashboard.

STEP 2 – Add New Member Information:

| MedCommunity             | Ω Dashboard 🛛 🖧 Notices 🛛 🗮 Waiting Room 🖄 🛛 <ा 🛨 Hew & Test Provider1 |
|--------------------------|------------------------------------------------------------------------|
| My Dashboard             | + Add New Member 2                                                     |
| Tasks                    | Member Search                                                          |
| No Records found         | & Clear Q Search                                                       |
| 盒 Service Authorizations | - Metocal Mutual ID Number<br>SMID2757842                              |

- Click +New icon (1) in the global navigation bar.
- Click +Add New Member. (2)

| MedCommunity                 |                                                           |                                                                  | යි Dashboard                 | A Notices             | ■ Waiting Room ☆ | 🗭 Recent | + New  | A Test1 Provi |
|------------------------------|-----------------------------------------------------------|------------------------------------------------------------------|------------------------------|-----------------------|------------------|----------|--------|---------------|
| Before adding a Member, user | rs must search for possible duplicates in<br>• First Name | the database Search using First name and Last name, or SSN, or N | edicaid #. Users may complet | e all the fields if d | esired.          |          |        |               |
| SMID2757842                  | Воу                                                       | 08 / 03 / 2022                                                   |                              |                       |                  |          |        |               |
| SSN                          |                                                           |                                                                  |                              |                       |                  |          |        | 4             |
|                              |                                                           |                                                                  |                              |                       |                  | A Clear  | Cancel | Add New Meet  |

- Enter new Member's Last Name, First Name and Date of Birth. (3)
  - Note: For single births or multiple births of different genders, use Girl or Boy in the First Name field.
  - Note: For multiple births of the same sex, use A Girl and B Girl in the First Name field.
- Click Add New Member (4) to be directed to the Personal Details screen.

|   | MedCommunity                             | 🛱 Dashboard | A Notices | ■ Waiting Room  ☆ | C Recent | + New | & Test1 Provider1 |
|---|------------------------------------------|-------------|-----------|-------------------|----------|-------|-------------------|
|   | Personal Details                         |             |           |                   |          |       | Cancel Save       |
|   | * First Name * Last Name Boy SMID2757842 |             |           |                   |          |       | 8                 |
| 5 | Gender SSN<br>- Select -                 |             |           |                   |          |       | -                 |
|   | 08 / 03 / 2022 C                         |             |           |                   |          |       |                   |
| 6 | Medical Mutuil D Number<br>SMID2757842   |             |           |                   |          |       |                   |
|   | Special Needs<br>Bind<br>No I Yes        |             |           |                   |          |       |                   |
| 7 | Deaf<br>No I Pes<br>Mute                 |             |           |                   |          |       |                   |
|   | No Tres<br>Aphasia<br>No Tres            |             |           |                   |          |       |                   |

- Use dropdown to select gender. (5)
- Enter the Subscribers Medical Mutual ID Number. (6)
- Special Needs radio buttons may be selected with known information. (7)
- Click Save (8) to be directed to the Profile Summary screen on the new members home screen.

## **STEP 3 – Verify New Member's Address Matches Subscribers:**

| MedCommunity                                            |                                                                                                    |                 |                       |                  |                 | බ Dashboard       | 🖞 Notices 🛛 🔳    | Waiting Room 🛛 🏠           | C Recent           | + New 2 Test  | I Provider1 |
|---------------------------------------------------------|----------------------------------------------------------------------------------------------------|-----------------|-----------------------|------------------|-----------------|-------------------|------------------|----------------------------|--------------------|---------------|-------------|
| Boy SMID2757842<br>BS → 440-505-7951<br>ID: SMID2757842 | Demographics<br>DOR: Aug 3, 2022 (2d)<br>Eff Date: Jan 1, 2016<br>Gender: Male<br>Line Of Business: Multiple<br>Plan Term Date: N/A |                 |                       |                  |                 | 3                 |                  |                            |                    |               |             |
| •                                                       | Profile Summary                                                                                                    | )               |                       |                  |                 |                   |                  |                            | 👩 Update Member Ir | mage 🥒 Edit   | : 4         |
| 😻 Health 360                                            | Name<br>Row SMID2757842                                                                                                    |                 |                       | DOB              |                 |                   | Address          | 24412 CIT/204415 OH 700    | 10-7209            |               |             |
| Demographics •                                          | BOY SHIDE/STOKE                                                                                                    |                 |                       | Hog 3, 2022 (20) |                 |                   | ADDITION         | 24413, 0111034413, 0112170 | 01330              | Show More     | $\odot$     |
| Profile                                                 | Proformed Contact T                                                                                                    | mor             |                       |                  |                 |                   |                  |                            |                    |               |             |
| Utilization Management                                  |                                                                                                    | ines            |                       |                  |                 |                   |                  |                            |                    |               |             |
|                                                         | Addresses (1)                                                                                                    |                 |                       |                  |                 |                   |                  |                            |                    |               |             |
| eine -                                                  | Address Apt/3                                                                                                    | iuite City/Town | State/Province/Region | County           | Zip/Postal Code | Source            | Primary Address? | Preferred Mailing Add      | dress? Start       | Date End Date |             |
| 2                                                       | ADDR15424413                                                                                                    | CITY894415      | он                    | CNTY991749       | ZIP88-7398      | System Feed - CMS | Yes              | Yes                        | 10/2               | 8/21          |             |
|                                                         | Phone (1)                                                                                                    |                 |                       |                  |                 |                   |                  |                            |                    | ~             |             |
|                                                         | Emails (1)                                                                                                    |                 |                       |                  |                 |                   |                  |                            |                    | ~             |             |

- Click down arrow (1) on the addresses tab.
- Confirm that address displayed (2) is a match to the Subscribing Member's (Parent's) address.
- Click Dashboard icon (3) to return to My Dashboard screen.

To add a Service Authorization request for the new Member, see: "MedCommunity Reference Guide: Submitting New Service Authorization"